## Guida al download dei responsi dei valutatori della tesi

- Fare l'accesso alla propria area in <u>https://uninsubria.esse3.cineca.it/Home.do</u> con le proprie credenziali
- Nel Menu, cliccare su "Home"

| Questa è la pi                                                                                                    | agina riservata di                                                                                                    |                                                                                                    |                                                       |                                       |                                                                                                    |          |
|----------------------------------------------------------------------------------------------------|----------------------------------------------------------------------------------------------------|----------------------------------------------------------------------------------------------------|-------------------------------------------------------|---------------------------------------|----------------------------------------------------------------------------------------------------|----------|
|                                                                                                    | agina risei vata di.                                                                                                    |                                                                                                    |                                                       |                                       |                                                                                                    |          |
| Attraverso questa pagina pol                                                                                                    | trai visualizzare l'andamento della tua carriera, pren                                                                                                    | notarti agli esami e pagare le tasse unive                                                                                 | ersitarie.                                            |                                       |                                                                                                    |          |
| Dati personali                                                                                                    |                                                                                                    | Visualizza dettagli 🚿                                                                                                    | Status studente                                       |                                       | Visualizza del                                                                                                    | ttagli 🕨 |
| Pannello di controllo                                                                                                    |                                                                                                    | Nascondi dettagli 💌                                                                                                    | Messaggi                                              |                                       | Nascondi del                                                                                                    | ttagli 🔻 |
| r anneno ar controne                                                                                                    | ,                                                                                                    | -                                                                                                    | 1112324881                                            |                                       |                                                                                                    | -        |
| Processo                                                                                                    | Stato                                                                                                    | Da fare                                                                                                    | Mittente                                              | Titolo                                | Data                                                                                                    |          |
| Tasse                                                                                                    | situazione regolare                                                                                                    | visualizza                                                                                                    |                                                       | Nessun messaggio                      |                                                                                                    |          |
| Piano carriera                                                                                                    | 🛑 non modificabile                                                                                                    |                                                                                                    |                                                       |                                       |                                                                                                    | altri    |
| Appelli disponibili                                                                                                    | 🛑 0 appelli disponibili                                                                                                    |                                                                                                    |                                                       |                                       |                                                                                                    |          |
| Iscrizioni appelli                                                                                                    | 🔴 0 prenotazioni                                                                                                    |                                                                                                    |                                                       |                                       |                                                                                                    |          |
|                                                                                                    |                                                                                                    |                                                                                                    |                                                       |                                       | ita eng                                                                                                    |          |
|                                                                                                    |                                                                                                    |                                                                                                    |                                                       | ESSE3 S                               | ita eng                                                                                                    |          |
| tone                                                                                                    | agina riservata di:                                                                                                    |                                                                                                    |                                                       | ESSE3 S                               | ita eng                                                                                                    |          |
| tome                                                                                                    | agina riservata di:                                                                                                    | notarti agli esami e pagare le tasse unive                                                                                 | ersitarie.                                            | ESSE3 S                               | ita eng<br>Area Riservata<br>Locout                                                                                                    |          |
| tome                                                                                                    | agina riservata di:<br>rai visualizzare l'andamento della tua carriera, pren                                                                                                    | notarti agli esami e pagare le tasse unive<br>Visualizza dettagli ⊧                                                        | ersitarie.<br>Status studente                         | ESSE3 S                               | ita eng<br>Area Riservata<br>Logout<br>Cambia Password                                                                                                    |          |
| tome                                                                                                    | agina riservata di:<br>trai visualizzare l'andamento della tua carriera, pren                                                                                                    | notarti agli esami e pagare le tasse unive<br>Visualizza dettagli<br>Nascondi dettagli ≢                                   | ersitarie.<br>Status studente                         | ESSE3 S                               | ita eng<br>Area Riservata<br>Logout<br>Cambia Password<br>Altre Carriere                                                                                                    |          |
| torne                                                                                                    | agina riservata di:<br>trai visualizzare l'andarmento della tua carriera, pren                                                                                                    | notarti agli esami e pagare le tasse unive<br>Visualizza dettagli ≯<br>Nascondi dettagli ₹                                 | ersitarie.<br>Status studente<br>Messaggi             | ESSE3 S                               | ita eng<br>Area Riservata<br>Logout<br>Cambia Password<br>Altre Carriere<br>Home                                                                                                 |          |
| ome                                                                                                    | agina riservata di:<br>trai visualizzare l'andarmento della tua carriera, pren                                                                                                    | notarti agli esami e pagare le tasse unive<br>Visualizza dettagli<br>Nascondi dettagli ♥<br>Da fare                        | ersitarie.<br>Status studente<br>Messaggi             | ESSE3 S                               | ita eng<br>Area Riservata<br>Logout<br>Cambia Password<br>Altre Carriere<br>Home                                                                                                 |          |
| ome                                                                                                    | agina riservata di:<br>trai visualizzare l'andarmento della tua carriera, pren                                                                                                    | notarti agli esami e pagare le tasse unive<br>Visualizza dettagli ≯<br>Nascondi dettagli ♥<br><b>Da fare</b><br>visualizza | ersitarie.<br>Status studente<br>Messaggi<br>Mittente | ESSE3 S<br>Titolo<br>Nessun messaggio | ita eng<br>Area Riservata<br>Logout<br>Cambia Password<br>Altre Carriere<br>Home<br>ni<br>Tochio e stans                                                                         |          |
| ome                                                                                                    | agina riservata di:<br>trai visualizzare l'andarmento della tua carriera, pren<br>Stato<br>situazione regolare<br>o non modificabile                                                | notarti agli esami e pagare le tasse unive<br>Visualizza dettagli ≯<br>Nascondi dettagli ¥<br><b>Da fare</b><br>visualizza | ersitarie.<br>Status studente<br>Messaggi<br>Mittente | ESSE3 S<br>Titolo<br>Nessun messaggio | ita eng<br>Area Riservata<br>Logout<br>Cambia Password<br>Altre Carriere<br>Home<br>ni<br>Trodini e stage                                                                        | >        |
| ome Come Come Come Come Come Come Come C                                                                                                    | agina riservata di:<br>trai visualizzare l'andarmento della tua carriera, pren<br>Stato<br>situazione regolare<br>o non modificabile<br>o appelli disponibili                       | notarti agli esami e pagare le tasse unive<br>Visualizza dettagli ≯<br>Nascondi dettagli ¥<br><b>Da fare</b><br>visualizza | ersitarie.<br>Status studente<br>Messaggi<br>Mittente | ESSE3 S<br>Titolo<br>Nessun messaggio | ita eng<br>Area Riservata<br>Logout<br>Cambia Password<br>Altre Carriere<br>Home<br>ni<br>Tisocini e stage<br>Hecoming Students                                                  | >        |
| ome Come Comparison Comparison Co | agina riservata di:<br>trai visualizzare l'andarmento della tua carriera, pren<br>State<br>situazione regolare<br>non modificabile<br>o appelli disponibili<br>o aprentazioni       | notarti agli esami e pagare le tasse unive<br>Visualizza dettagli ≯<br>Nascondi dettagli ¥<br><b>Da fare</b><br>visualizza | ersitarie.<br>Status studente<br>Messaggi<br>Mittente | ESSE3 S<br>Titolo<br>Nessun messaggio | ita eng<br>Area Riservata<br>Logout<br>Cambia Password<br>Altre Carriere<br>Home<br>ni<br>Tirocini e stage<br>Incoming Students<br>Iniziative                                    | >        |
| ome                                                                                                    | agina riservata di:<br>trai visualizzare l'andarmento della tua carriera, pren<br>Stato<br>situazione regolare<br>o non modificabile<br>o a appeli di dipombili<br>o a prenotazioni | notarti agli esami e pagare le tasse unive<br>Visualizza dettagli ≯<br>Nascondi dettagli ¥<br><b>Da fare</b><br>visualizza | ersitarie.<br>Status studente<br>Messaggi<br>Mittente | ESSE3 S<br>Titolo<br>Nessun messaggio | ita eng<br>Area Riservata<br>Logout<br>Cambia Password<br>Altre Carriere<br>Home<br>ni<br>Trocini e stage<br>Incoming Students<br>Iniziative<br>Mobilità internazionale          | >        |
| torne                                                                                                    | agina riservata di:<br>trai visualizzare l'andarmento della tua carriera, pren<br>Stato<br>situazione regolare<br>o non modificabile<br>o appelli disponibili<br>o prenotazioni     | notarti agli esami e pagare le tasse unive<br>Visualizza dettagli ≯<br>Nascondi dettagli ¥<br><b>Da fare</b><br>visualizza | ersitarie.<br>Status studente<br>Messaggi<br>Mittente | ESSE3 S<br>Titolo<br>Nessun messaggio | ita eng<br>Area Riservata<br>Logout<br>Cambia Password<br>Altre Carriere<br>Home<br>ni<br>Trodini e stage<br>Incoming Students<br>Inzlative<br>Mobilità internazionale           | >        |
| Home  Fore  Cuesta è la pa  Attraverso questa pagina pol Dati personali  Pannello di controllo  Processo Tasse Piano carriera Appelli disponibili Istrizioni appelli                                                                                                    | agina riservata di:<br>trai visualizzare l'andarmento della tua carriera, pren<br>State<br>situazione regolare<br>non modificabile<br>o appelli disponibili<br>o prenotazioni       | notarti agli esami e pagare le tasse unive<br>Visualizza dettagli<br>Nascondi dettagli<br><b>Da fare</b><br>visualizza     | ersitarie.<br>Status studente<br>Messaggi<br>Mittente | ESSE3 S<br>Titolo<br>Nessun messaggio | ita eng<br>Area Riservata<br>Logout<br>Cambia Password<br>Altre Carriere<br>Home<br>ni<br>Trocini e stage<br>Incoming Students<br>Iniziative<br>Mobilità internazionale<br>Guida | >        |

• Cliccare su "Conseguimento titolo"

| SO                            |                                                       |                                          |                 |                  |                                       |
|-------------------------------|-------------------------------------------------------|------------------------------------------|-----------------|------------------|---------------------------------------|
| NU- 34                        |                                                       |                                          |                 | ESSE3            | S Area Riservata                      |
| Questa è la pa                | gina riconyata di                                     |                                          |                 |                  | Logout<br>Cambia Password             |
| Questa e la pa                | gilla lisel vala ul.                                  |                                          |                 |                  | Altre Carriere                        |
| Attraverso questa pagina potr | ai visualizzare l'andamento della tua carriera, preno | tarti agli esami e pagare le tasse unive | rsitarie.       |                  | ⊀ Home                                |
| Dati personali                |                                                       | Visualizza dettagli 膨                    | Status studente |                  |                                       |
|                               |                                                       |                                          |                 |                  | Messaggi                              |
| Pannello di controllo         |                                                       | Nascondi dettagli 👻                      | Messaggi        |                  | Consensi Privacy                      |
|                               |                                                       |                                          |                 |                  | Anagrafica                            |
| Processo                      | Stato                                                 | Da fare                                  | Mittente        | Titolo           | Iscrizioni                            |
| Tasse                         | <ul> <li>situazione regolare</li> </ul>               | visualizza                               |                 | Nessun messaggio |                                       |
| Piano carriera                | non modificabile                                      |                                          |                 |                  | Libretto                              |
| Appelli disponibili           | 🔴 0 appelli disponibili                               |                                          |                 |                  | Conseguimento Titolo                  |
| Iscrizioni appelli            | 🛑 0 prenotazioni                                      |                                          |                 |                  | Registrazione AlmaLaurea              |
|                               |                                                       |                                          |                 |                  | Piano Carriera                        |
|                               |                                                       |                                          |                 | ·                | Esoneri                               |
| Home                          |                                                       |                                          |                 |                  | Pagamenti                             |
| nome                          |                                                       |                                          |                 |                  | Autocertificazione per redditi esteri |

• Alla voce "Riepilogo domanda conseguimento titolo" cliccare "Visualizza dettaglio appello e valutazione tesi"

| CLICCA QUIper accedere alla pagina in cui visualizzare l'avviso di pagamento PagoPA delle tasse relative al diploma di Laurea.   ATENZIONE: E' possibile procedere al pagamento tranite PagoPA accedere al pagamento tranite PagoPA accedere al pagamento transite PagoPA accedere al pagamento transite PagoPA accedere al pagamento accedere al pagamento accedere accedere acceder                              |                                                                                                    | Avviso di pagamento PagoPA                                                                                                   |
|----------------------------------------------------------------------------------------------------|----------------------------------------------------------------------------------------------------|----------------------------------------------------------------------------------------------------|
| ATTENZIONE: E' possibile procedere al pagamento tramite PagoPA sol dopo aver caricato la domanda di conseguimento titolo         Studente         Nome         Cognome         Matricola         Corso di studio         Scienze chimiche ambientali                                                                                                    |                                                                                                    | CLICCA QUIper accedere alla pagina in cui visualizzare l'avviso di pagamento PagoPA                                          |
| Studente Studente Studente Studente Studente Studente Statu Organizatione of provide the statutione statutione |                                                                                                    | ATTENZIONE: E' nossibile procedere al pagemento trambe Pagemento Bando and a ver caricato la domanda di conseguimento titolo |
| Studente     Nome       Cognome     Image: Cognome       Matricola     Scienze chimiche e ambientali       Corso di studio     Scienze chimiche e ambientali         Registrazione ad AlmaLaurea         Rispillogo domanda conseguimento titolo         Dettaglio appello         Visualizza dettaglio appello e valutazione tesi         Sessione    Dotto appello       Dita appello         Dita appello                                                                                                    |                                                                                                    | (/////////////////////////////////////                                                                                       |
| Nome     Image: Cognome       Cognome     Image: Cognome       Matricola     Scienze chimiche e ambientali       Corso di studio     Scienze chimiche e ambientali                                                                                                    | Studente                                                                                                    |                                                                                                    |
| Corport     Image: Corport of the second of the second of th                           | Nome                                                                                                    |                                                                                                    |
| Matricola     Scienze chimiche e ambientali       Corso di studio     Scienze chimiche e ambientali       Riepilogo domanda conseguimento titolo     Visualizza dettaglio appello e valutazione tesi.       Dettaglio appello     Visualizza dettaglio appello e valutazione tesi.       Stato domanda     Présenasca       Sessione     DOTTORATI - sessione unica 2023/2024       Appello     2       Data appello     1                                                                                                    | Cognome                                                                                                    |                                                                                                    |
| Corso di studio     Scienze chiniche e ambientali       Registrazione ad AlmaLaurea     Visualizza dettaglio appello e valutazione tesi.       Dettaglio appello     Visualizza dettaglio appello e valutazione tesi.       Stato domanda     Presenasa       Sessione     DOTTORATI - sessione unica 2023/2024       Appello     DOTTORATI - sessione unica 2023/2024       Data appello     DOTTORATI - sessione unica 2023/2024                                                                                                    | 5                                                                                                    |                                                                                                    |
| Registrazione ad AlmaLaurea Riepilogo domanda conseguimento titolo Dettaglio appello Visualizza dettaglio appello e valutazione tesi. Presentana Sessione DOTTORATI - sessione unica 2023/2024 Appello Data appello                                                                                                    | Matricola                                                                                                    |                                                                                                    |
| Visualizza dettagito appeiro     Visualizza dettagito appeiro e valutazione test       Stato domanda     Presentoso       Sessione     DOTTORATI - sessione unica 2023/2024       Appello     0       Data appello     0                                                                                                    | Matricola<br>Corso di studio<br>egistrazione ad AlmaLaurea                                                                                                    | Scienze chimiche e ambientali                                                                                                |
| State domanda     Presenteur       Sessione     DOTTORATI - sessione unica 2023/2024       Appello     0       Data appello     0                                                                                                    | Matricola<br>Corso di studio<br>Registrazione ad AlmaLaurea<br>Riepilogo domanda consegu                                                                              | Scienze chimiche e ambientali ento titolo                                                                                    |
| Appello Data appello Data appel | Matricola<br>Corso di studio<br>Registrazione ad AlmaLaurea<br>Riepilogo domanda consegu<br>Dettaglio appello                                                         | ento titolo                                                                                                    |
| Append   Append  Append Append Append Append Append Append Append Append Append Append Append Append Append Append Append Append Append Append Append Append Append Ap | Matricola<br>Corso di studio<br>Registrazione ad AlmaLaurea<br>Riepilogo domanda consegu<br>Dettaglio appello<br>Stato domanda                                        | ento titolo Visualizza dettaglio appello e valutazione tesi Presentovi                                                       |
| Data appeno                                                                                                    | Matricola<br>Corso di studio<br>Registrazione ad AlmaLaurea<br>Riepilogo domanda consegu<br>Dettaglio appello<br>Stato domanda<br>Sessione<br>Appello                 | ento títolo Visualizza dettaglio appello e valutazione tesi Presentosu DOTTORATI - sessione unica 2023/2024                  |
|                                                                                                    | Matricola<br>Corso di studio<br>Registrazione ad AlmaLaurea<br>Riepilogo domanda consegu<br>Dettaglio appello<br>Stato domanda<br>Sessione<br>Appello<br>Data appello | ento titolo Visualizza dettaglio appello e valutazione tesi Presenueu DOTTORATI - sessione unica 2023/2024 2                 |

• In fondo alla pagina, cliccare su "Visualizza valutazione tesi"

| Nome                        |                           |      |  |
|-----------------------------|---------------------------|------|--|
| Matricola                   |                           |      |  |
| Corso di studio             | Scienze chimiche e ambien | tali |  |
| Rienilogo domanda di laurea |                           |      |  |
|                             |                           |      |  |
| Stato domanda               | Presentata                |      |  |
| Anno accademico             |                           |      |  |
| Sessione di laurea          |                           |      |  |
| Data appello di laurea      |                           |      |  |
| Appello di laurea           |                           |      |  |
| Dettaglio appello           | Vai al dettaglio appello  |      |  |
| Torna alla bachora          |                           |      |  |
| Iorna ana Dacrieca          |                           |      |  |
| Valutazione tesi            |                           |      |  |
|                             |                           |      |  |
| Minor reviewerships         |                           |      |  |

• Apparirà un PDF contenente i suggerimenti dei valutatori, che potrete scaricare.